## = Oead Digitales Lernen

# Wsparcie dla osób posiadających prawo do opieki nad dziećmi

Potwierdzenie OWU, zapłata i zwolnienie, przekazanie urządzeń

Stan na dzień: 30.11.2022 r.

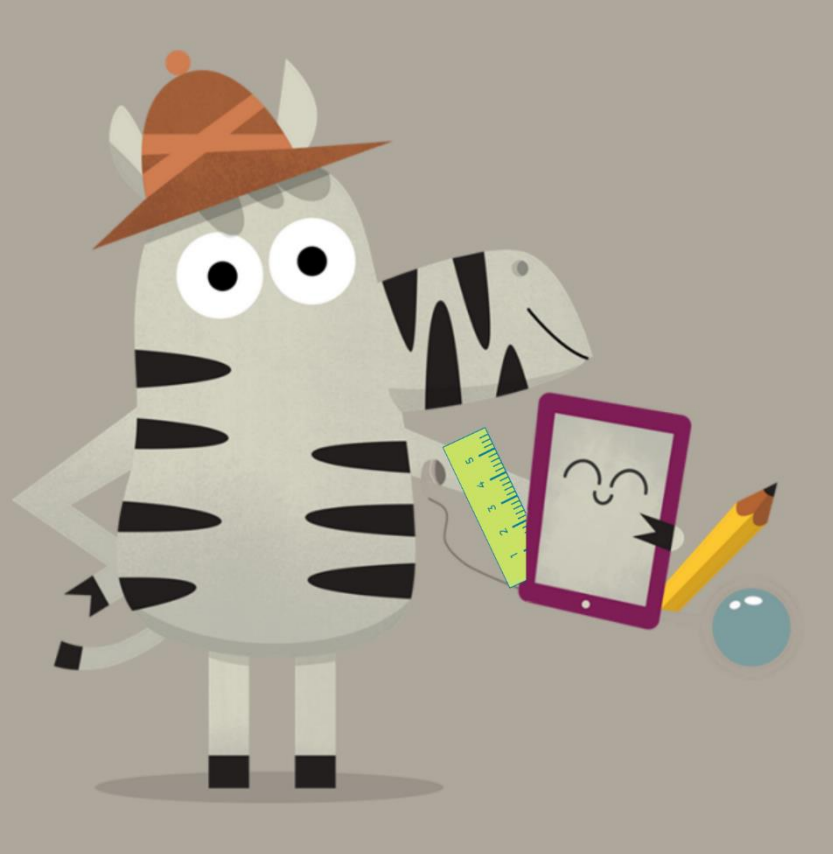

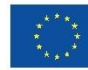

## Spis treści

| 1. | Otrz | ymanie informacji o OWU i informacji o płatności                         | 2  |
|----|------|--------------------------------------------------------------------------|----|
| 2. | Potv | vierdzenie OWU, wpłata 25% wkładu własnego lub wniosek o zwolnienie      | 2  |
| 2  | 2.1. | Podanie danych podstawowych                                              | 3  |
| 2  | 2.2. | Potwierdzenie OWU                                                        | 5  |
| 2  | 2.3. | Zapłata wkładu własnego                                                  | 6  |
| 2  | 2.4. | Zwolnienie z wkładu własnego                                             | 7  |
| 2  | 2.5. | Ponowne otwieranie formularza                                            | 11 |
| 3. | Dost | tarczenie i przekazanie urządzeń do szkoły, rozpoczęcie okresu gwarancji | 11 |
| 4. | Prze | kazanie urządzeń uczniom i opcjonalne zawarcie ubezpieczenia             | 12 |
| 5. | Korz | zystanie z urządzeń na lekcjach i w domu                                 | 12 |

1 Otrzymanie informacji o OWU i informacji o płatności 2 Potwierdzenie OWU, wpłata 25% wkładu własnego lub wniosek o zwolnienie

Dostarczenie urządzeń do szkoły oraz rozpoczęcie okresu gwarancji 4 Przekazanie urządzeń uczniom i opcjonalne zawarcie ubezpieczenia 5 Korzystanie z urządzeń na lekcjach i w domu

## 1. Otrzymanie informacji o OWU i informacji o płatności

3

Zaraz na początku roku szkolnego otrzymają Państwo, jako opiekunowie prawni, dokument zawierający informacje o Ogólnych Warunkach Umowy (AVB) dotyczących wyposażenia w federalne urządzenia cyfrowe oraz zapłaty wkładu własnego. **Przykładowy wzór tego dokumentu** można znaleźć na stronie <u>https://digitaleslernen.oead.at/muster-avb-</u><u>zahlungsinfo</u>

W tym dokumencie znajdą Państwo swój numer referencyjny do celów płatniczych oraz link do formularza online <u>https://prs.digitaleslernen.gv.at</u> (ilustracja 1) w celu potwierdzenia OWU, zapłaty wkładu własnego i złożenia wniosku o zwolnienie.

## 2. Potwierdzenie OWU, wpłata 25% wkładu własnego lub wniosek o zwolnienie

W celu **potwierdzenia OWU**, **zapłaty wkładu własnego** lub złożenia **wniosku o zwolnienie** prosimy o otwarcie poniższego linku: <u>https://prs.digitaleslernen.gv.at</u> Zostanie otwarta następująca strona:

| einem digitalen Gerät                                                                                                    | schulernmen und schulern mit                                                                                                    |
|----------------------------------------------------------------------------------------------------|----------------------------------------------------------------------------------------------------|
| Sehr geehne Erziehungsberechtigtel<br>Im Rahmen des Projektes Digitales Lernen wird Ihr Kind mit einem digitalen Endgerät<br>ausgestatet. Dieses Gerat sowie die erforderliche Schtware verwendet Ihr Kind im<br>Unterricht. Das Eigentum am Gerät geht an Ihr Kind über.<br>Diese Initiative wird nach den Bestimmungen des <u>Bundergesstess zur Einanzierung der</u><br>Digitalisierung des <u>Schulunterrichts (SchDigiG. Id.g.F. zuletzt geändert mit BGBL INr.</u><br>52/2022) umgesetzt. Mit den <u>Allsgemeinen Vartragsbeding umgen (AVB</u> ) wird das<br>Rechtswerhältnis zwischen Schliehten bws. Schlief, den <b>AllSgemeinen</b> Under<br>Hogeräte begründet. Im Folgenden bitten wir Sie, den AVB zuzustimmen und den<br>Eigenanteil in Höhe von 25% des vom Bund für das digitale Gerat bezahlten Preises<br>(siehe auch 5 5 Absatz SchDigiG) zu bezahlen oder - im Falle einer<br>Anpruchsberschügung - einen Antrag auf <u>Berfordung vom Eigenantell</u> nach den<br>Bestimmungen des <u>Bundergesetzer zur Finanzierung</u> der Digitalieierung des<br>Dichtwerseidtes <u>Folgenden</u> Die <u>Ersiber</u> <u>Schuster</u> den <u>vom</u> <u>Eigenantell</u> nach den<br>Bestimmungen des <u>Bundergesetzer zur Finanzierung</u> der Digitalieierung des<br>Dichtwerseidtes <u>Folgenden</u> bitter <u>ver</u> <u>Finanzierung</u> der <u>Digitalieierung</u> des<br><u>Bertimmungen</u> des <u>Bundergesetzer zur Finanzierung</u> der <u>Digitalisierung</u> des | Algemeine Vertragtbedingungen (AVB)<br>WICHTIG: Die Unterzeichnung der AVB ist eine Voraussetzung für den Erhalt des<br>Geräts. Bitte beachten Sie auch die Angaben auf Ihrem Informationsschreiben.<br>Kontakt:<br>Surport der Geräteinitiative "Digitales Lernen" des OeAD:<br>digitalesiennen@ead.at<br>Websete des OeAD:<br>digitalesiernen.oead.at<br>Hilfestellung AVB-Bestätigung, Bezahlung, Befreiung:<br>digitalesiernen.oead.at/hilfestellung |
| vorgegebenen Befreiungsmöglichkeiten können Sie <u>hier</u> einsehen.<br><b>ahlungsreferenz</b> *<br>Zahlungsreferenz<br>tte geben Sie die in den Zahlungsinformationen angeführte Zahlungsreferenz ein. Bitte beachten Sie,<br>sis die Zahlungsreferenz auschließlich aus Zahlen und Kleinbuchstaben besteht.                                                                                                    |                                                                                                    |
| It * aekennzeichnete Felder sind Pflichtfelder                                                                                                    |                                                                                                    |

Ilustracja 1: Strona główna prs.digitaleslernen.gv.at

 W pierwszej kolejności w formularzu online należy wpisać Państwa numer referencyjny do celów płatniczych (ilustracja 2).

Numer **referencyjny do celów płatniczych (maks. 17 znaków; tylko cyfry i małe litery)** znajduje się w informacji o płatności, którą otrzymali Państwo od swojej szkoły. Zwracamy uwagę, że litera **"I"** to **małe "L"**, a nie duże "i". Podobnie w przypadku znaku **"O"** chodzi zawsze i wyłącznie o **cyfrę zero**, a nie o wielką literą "o".

| Zaniungsreterenz "                                                                                                    |                                                        |
|----------------------------------------------------------------------------------------------------|--------------------------------------------------------|
| Zahlungsreferenz                                                                                                    |                                                        |
| Bitte geben Sie die in den Zahlungsinformationen angeführte Zahlu<br>dass die Zahlungsreferenz ausschließlich aus Zahlen und Kleinbuchs | ngsreferenz ein. Bitte beachten Sie<br>staben besteht. |
|                                                                                                    | Anmelden                                               |

Ilustracja 2: Wprowadzanie numeru referencyjnego do celów płatniczych

### 2.1. Podanie danych podstawowych

- Następnie należy wprowadzić swoje dane osobowe (ilustracja 3).
- Proszę pamiętać o prawidłowym wprowadzeniu wszystkich danych!

| Name der Schülerin/des Schülers:<br>Schule:<br>Gerätetyp:<br>Eigenanteil:                                                                                   | 00                                         |                                                 |                |
|----------------------------------------------------------------------------------------------------|--------------------------------------------|-------------------------------------------------|----------------|
| Grunddaten<br>Daten der/des Erzie                                                                                                    | 2<br>AVB<br>hungsberechtigten              | Bezahlung                                       | 4<br>Befreiung |
| 3itte geben Sie Ihre Daten ein                                                                                                    |                                            |                                                 |                |
| Vorname *                                                                                                    |                                            | Nachname *                                      |                |
| Vomame                                                                                                    |                                            | Nachname                                        |                |
| Geben Sie hier Ihren Vornamen ein                                                                                                    |                                            | Geben Sie hier Ihren Nachnamen ein              |                |
| E-Mail-Adresse *                                                                                                    |                                            | E-Mail-Adresse wiederholen *                    |                |
| E-Mail-Adresse                                                                                                    |                                            | E-Mail-Adresse                                  |                |
| Geben Sie hier Ihre E-Mail-Adresse ein<br>Geburtsdatum *                                                                                                    |                                            | Geben Sie hier nochmals Ihre E-Mail-Adresse ein |                |
| tt.mm.jjjj                                                                                                    | 0                                          |                                                 |                |
| Geben Sie hier Ihr Geburtsdatum ein                                                                                                    |                                            |                                                 |                |
| PLZ                                                                                                    | Ort *                                      |                                                 |                |
| PI 7                                                                                                    | Ort                                        |                                                 |                |
| Geben Sie hier Ihre PLZ ein                                                                                                    | Geben Sie hier Ihren Ort ein               |                                                 |                |
| Adresse *                                                                                                    |                                            | Land *                                          |                |
| Adicosc                                                                                                    |                                            | Land augurählen                                 |                |
| Advance                                                                                                    | Aurcsse<br>Gehen Sie hier Ihre Adverse ein |                                                 |                |
| PLZ Ort  PLZ Ort  Adresse *  Adresse Geben Sie hier Ihren Ort ein  Adresse Geben Sie hier Ihren Adresse ein  Mit * gekanzeichnete Felder sind Pflichtfelder |                                            | Land *<br>Land auswählen                        |                |

**Ilustracja 3**: Wprowadzenie danych podstawowych (dane opiekuna prawnego)

- Szczególnie w przypadku adresu e-mail należy zwrócić uwagę, aby został on wpisany poprawnie dwukrotnie. Prosimy zatem o szczególnie dokładne sprawdzenie adresu email! Jeśli adres e-mail nie zostanie wpisany dokładnie tak samo dwa razy, w formularzu pojawi się komunikat o błędzie.
- Datę urodzenia należy wpisać dokładnie w podanym formacie (DD.MM.RRRR), aby system prawidłowo ją rozpoznał. Jest to szczególnie ważne w przypadku opuszczenia formularza np. po potwierdzeniu OWU i wywołania go ponownie później. Aby ponownie otworzyć formularz za pomocą numeru referencyjnego do celów płatniczych, w celu weryfikacji należy podać swoją datę urodzenia wpisaną podczas pierwszej wizyty.
- Istotną rolę odgrywa również adres zamieszkania: jeżeli z jakiegokolwiek powodu nie będą Państwo mogli otrzymywać e-maili, informacje będą przesyłane drogą pocztową. Dlatego szczególnie ważne jest również prawidłowe wpisanie adresu. W związku z tym adres musi składać się koniecznie z liter i cyfr, aby został zaakceptowany. W polu "Kraj" należy wpisać kraj miejsca zamieszkania.
- Przykład prawidłowo wypełnionego formularza można zobaczyć tutaj (ilustracja 4):

| Zahlungsreferenz: 000000000<br>Name der Schülerin/des Schü<br>Schule:<br>Gerätetyp:<br>Eigenanteil: | 0000000<br>lers:                  |                                                                     |                  |
|----------------------------------------------------------------------------------------------------|-----------------------------------|---------------------------------------------------------------------|------------------|
| ()<br>Grunddaten<br>Daten der/des Ei                                                                | Z<br>AVB<br>rziehungsberechtigten | Bezahlung                                                           | Befreiung        |
| Bitte geben Sie Ihre Daten ein                                                                      |                                   |                                                                     |                  |
| Vorname *                                                                                           |                                   | Nachname *                                                          |                  |
| Muster                                                                                              |                                   | Alex                                                                |                  |
| Geben Sie hier Ihren Vornamen ein                                                                   |                                   | Geben Sie hier Ihren Nachnamen ein                                  |                  |
| E-Mail-Adresse *                                                                                    |                                   | E-Mail-Adresse wiederholen *                                        |                  |
| muster@muster.at                                                                                    |                                   | muster@muster.at<br>Geben Sie hier nochmals Ihre E-Mail-Adresse ein |                  |
| Geben Sie hier Ihre E-Mail-Adresse ein                                                              |                                   |                                                                     |                  |
| Geburtsdatum *                                                                                      |                                   |                                                                     |                  |
| 20.02.2002                                                                                          |                                   |                                                                     |                  |
| Geben Sie hier Ihr Geburtsdatum ein                                                                 |                                   |                                                                     |                  |
| PLZ *                                                                                               | Ort *                             |                                                                     |                  |
| 1220                                                                                                | Wien                              |                                                                     |                  |
| Geben Sie hier Ihre PLZ ein                                                                         | Geben Sie hier Ihren Ort ein      |                                                                     |                  |
| Adresse *                                                                                           |                                   | Land *                                                              |                  |
| Musterweg 20                                                                                        |                                   | Österreich                                                          | ~                |
| Geben Sie hier Ihre Adresse ein                                                                     |                                   | Geben Sie hier jenes Land ein, in dem sich Ihre Wohr                | adresse befindet |
| Mit * gekennzeichnete Felder sind Pflic                                                             | htfelder                          |                                                                     | Weiter           |

Ilustracja 4: Prawidłowo wypełniony formularz wzorcowy

## 2.2. Potwierdzenie OWU

#### Infoboks:

Szkoła ma obowiązek przekazania urządzenia cyfrowego tylko wtedy, gdy OWU zostały podpisane przez opiekunów prawnych. Akceptując postanowienia OWU, zobowiązują się Państwo do zapłaty wkładu własnego w wysokości 25% ceny zapłaconej przez federację za urządzenie cyfrowe (patrz również § 5 ust. 2 <u>SchDigiG (ustawa federalna o finansowaniu digitalizacji edukacji szkolnej)</u>). Wynosi ona około 100 euro i może się nieco różnić w zależności od rodzaju urządzenia.

Więcej informacji na temat kosztów urządzeń w zależności od typu urządzenia można znaleźć na stronie <u>digitallearning.oead.at/devices.</u>

• W kolejnym kroku należy potwierdzić cyfrowo Ogólne Warunki Umowy (OWU) (ilustracja 5). Potwierdzenie OWU jest warunkiem uzyskania urządzenia!

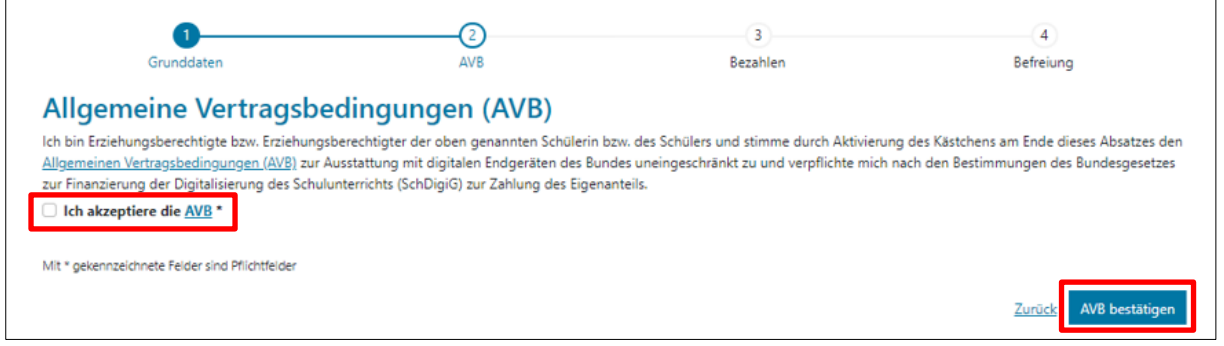

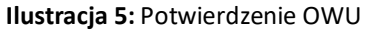

WAŻNE: Potwierdzenie OWU zobowiązuje również do zapłaty wkładu własnego!

Następnie należy zapłacić **wkład własny** (patrz <u>rozdział 2.3</u>) **LUB** wnieść o **zwolnienie z wkładu własnego** (patrz <u>rozdział 2.4</u>).

**INFORMACJA:** Jeśli wpłacili już Państwo swój wkład własny poza formularzem online, np. za pomocą formularza przekazu pieniężnego lub bankowości internetowej, **nie trzeba ponownie** dokonywać płatności za pośrednictwem formularza online. W takim przypadku, po potwierdzeniu OWU, można się wylogować, klikając niebieski przycisk "Wyloguj" (patrz u góry po prawej) i zamknąć formularz online. W ten sposób potwierdzenie OWU zostanie pomyślnie przekazane. W razie potrzeby można sprawdzić, czy potwierdzenie OWU zostało prawidłowo przesłane, logując się ponownie do formularza (patrz <u>rozdział 2.5</u>).

## 2.3. Zapłata wkładu własnego

#### Jeśli to możliwe, prosimy o skorzystanie z funkcji płatności online w formularzu online.

WAŻNE: Jeśli wpłacili już Państwo swój wkład własny poza formularzem online, np. za pomocą formularza przekazu pieniężnego lub bankowości internetowej, nie trzeba ponownie dokonywać płatności za pośrednictwem formularza online. W takim przypadku po potwierdzeniu OWU można się wylogować, klikając niebieski przycisk "Wyloguj" (patrz u góry po prawej) i zamknąć formularz online.

W przypadku płatności za pomocą formularza online należy postępować zgodnie z poniższą instrukcją:

- Należy pamiętać o zachowaniu terminu płatności, który wynosi 3 tygodnie od daty wystawienia informacji o płatności.
- Przed dokonaniem płatności za pośrednictwem formularza online prosimy o podanie adresu e-mail, na który po dokonaniu płatności zostanie wysłane potwierdzenie zapłaty. Pole to nie jest jednak obowiązkowe. Jeśli pole nie zostanie wypełnione, nie otrzymają Państwo potwierdzenia płatności.
- Następnie należy kliknąć przycisk "Zapłać online".
- Zapłaty wkładu własnego za pośrednictwem formularza online można dokonać przy pomocy następujących metod płatności:
  - Karta kredytowa (VISA lub Mastercard)
  - Bankowość internetowa (przelew EPS)
- Po dokonaniu płatności zostaje otwarta nowa strona z informacją "Wpłata wkładu własnego przebiegła pomyślnie" (ilustracja 6), a na podany adres e-mail otrzymają Państwo potwierdzenie płatności, jeśli wcześniej adres e-mail został wprowadzony.

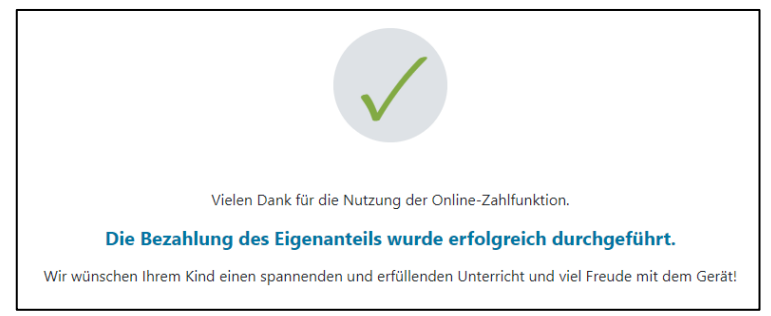

Ilustracja 6: Płatność przebiegła pomyślnie

INFORMACJA: Zapłaty wkładu własnego można oczywiście dokonać także w inny sposób, np. za pomocą formularza przekazu pieniężnego lub bankowości internetowej. Wpłacając wkład własny, prosimy koniecznie podać numer referencyjny do celów płatniczych wskazany w informacjach płatniczych. Prosimy również o dotrzymanie terminu płatności wynoszącego 3 tygodnie od daty wystawienia dokumentu płatniczego! W przypadku wpłaty wkładu własnego za pośrednictwem bankowości internetowej, można użyć do przelewu kodu QR,

wydrukowanego na dokumencie informacji o płatności. Informacje o płatności zostaną wtedy automatycznie przekazane do ekranu płatności w bankowości internetowej.

Aby w miarę możliwości uniknąć błędów w przyporządkowaniu płatności do Państwa dziecka, prosimy o dokonywanie płatności za pomocą podanego formularza online!

### 2.4. Zwolnienie z wkładu własnego

- Ustawa federalna o finansowaniu digitalizacji edukacji szkolnej ("SchDigiG") przewiduje możliwość zwolnienia z wkładu własnego. Podstawy do zwolnienia można znaleźć na stronie digitaleslernen.oead.at/exemption
- W przypadku zakwalifikowania do zwolnienia należy kliknąć "**Złóż wniosek o zwolnienie**", aby złożyć wniosek o zwolnienie z wkładu własnego (ilustracja 7).

| 0                                                                                                    |                                                                               | 3                                                                                                  |                                                                             |
|----------------------------------------------------------------------------------------------------|-------------------------------------------------------------------------------|----------------------------------------------------------------------------------------------------|-----------------------------------------------------------------------------|
| Grunddaten                                                                                                    | AVB                                                                           | Bezahlung                                                                                          | Befreiung                                                                   |
| Bezahlung                                                                                                    |                                                                               |                                                                                                    |                                                                             |
| Hinweis: Sollten Sie den Eigenanteil über<br>weitere Bezahlung vornehmen.                                           | € bereits direkt nach Erhalt der AVI                                          | B- und Zahlungsinformationen bezahlt haber                                                         | n, so müssen Sie an dieser Stelle keine                                     |
| Haben Sie den Eigenanteil in Höhe von                                                                               | ch nicht bezahlt, ersuchen wir Sie nun                                        | um Überweisung.                                                                                    |                                                                             |
| Bitte nutzen Sie nach Möglichkeit die folgende Onli                                                                 | ne-Zahlungsfunktion, um mittels Kred                                          | litkarte oder EPS-Überweisung zu bezahlen.                                                         |                                                                             |
| Wenn Ihre Online-Zahlung erfolgreich durchgeführ<br>durchgeführt". Das Einlangen Ihrer Zahlung am Kor<br>bestätigt. | wurde, erhalten Sie in einem ersten S<br>ito des Empfängers wird in einem zwe | Schritt unmittelbar nach Ihrer Überweisung die I<br>iten Schritt nach einer Verarbeitungsdauer von | nformation "Bezahlung erfolgreich<br>einigen Tagen in der Statusinformation |
| Wenn das nachstehende Eingabefeld eine gültige E<br>E-Mail-Adresse                                                  | -Mail-Adresse enthält, erhalten Sie un                                        | mittelbar nach Ihrer Online-Zahlung eine Bestät                                                    | igung per Mail.                                                             |
| E-Mail-Adresse                                                                                                    |                                                                               |                                                                                                    |                                                                             |
| Geben Sie hier Ihre E-Mail-Adresse ein                                                                              |                                                                               |                                                                                                    |                                                                             |
| Online bezahlen                                                                                                    |                                                                               |                                                                                                    |                                                                             |
|                                                                                                    |                                                                               |                                                                                                    |                                                                             |
| Befreiung vom Eigenante                                                                                             | eil                                                                           |                                                                                                    |                                                                             |
| Das SchDigiG sieht die Möglichkeit zur Befreiung vo                                                                 | om Eigenanteil vor.                                                           |                                                                                                    |                                                                             |
| Die vom Gesetzgeber vorgegebenen Befreiungsmö<br>Antrag auf Befreiung vom Eigenanteil zu stellen.                   | glichkeiten können Sie <u>hier</u> einsehen.                                  | Im Falle einer Anspruchsberechtigung, klicken S                                                    | ie bitte auf "Befreiungsantrag stellen" um einen                            |
|                                                                                                    |                                                                               |                                                                                                    | Zurü <u>k</u> Befreiungsantrag stellen                                      |

Ilustracja 7: Składanie wniosku o zwolnienie

 Następnie pojawi się prośba o ponowne podanie danych osobowych. W przypadku wykonywania tego kroku bezpośrednio po wypełnieniu danych podstawowych i potwierdzeniu OWU, na tym etapie dane osobowe będą już wstępnie wprowadzone. W przypadku ponownego otwarcia formularza online należy ponownie wypełnić te dane (ilustracja 8).

**INFORMACJA:** Podobnie jak w przypadku podania danych podstawowych (patrz <u>rozdział</u> <u>2.1</u>), prosimy o zwrócenie uwagi na poprawne wprowadzenie wszystkich danych.

| Digitales Lernen - Ausstattung von Schülerinnen und Schülern mit schülern filten der Schülerin/des Schüler:   Zihlungvefferen:   Schule:   Geratelyn:   Geratelyn: <th><ul> <li>Bundesministerium<br/>Bildung, Wissenschaft<br/>und Forschung</li> </ul></th> <th></th> <th></th> <th></th> <th>Abmelden</th>                                                                                                    | <ul> <li>Bundesministerium<br/>Bildung, Wissenschaft<br/>und Forschung</li> </ul>             |                                   |                              |                                                 | Abmelden                                     |
|----------------------------------------------------------------------------------------------------|-----------------------------------------------------------------------------------------------|-----------------------------------|------------------------------|-------------------------------------------------|----------------------------------------------|
| Zahlungsreferenz: 000000000000000000000000000000000000                                                                                                    | Digitales Le<br>einem digit                                                                   | rnen - Aussta<br>alen Gerät       | attung von S                 | chülerinnen und                                 | Schülern mit                                 |
| Grundate AVB Bezahlung Befreiung   Bezahlung in Berreiung Berreiung Berreiung Berreiung of Digitalisierung des Schulunterrichts (SchDigiG) gemäß Is dos 3 einreichen. Bitte können Sie hiren Antrag auf Befreiung vom Eigenanteil nach den Bestimmungen des Bundesgesetzes zur Finanzierung der Digitalisierung des Schulunterrichts (SchDigiG) gemäß Is dos 3 einreichen. Bitte prüfen Sie vor Antragstellung, ob Sie eine der im Gesetz vorgegebenen Befreiungsmöglichkeiten erfüllen. Diese können Sie bier einsehen. Bitte prüfen Sie vor Antragstellung, ob Sie eine der im Gesetz vorgegebenen Befreiungsmöglichkeiten erfüllen. Diese können Sie bier einsehen. Bitte füllen Sie alle Feider korrekt aus und laden Sie alle Seiten des Nachweis-Dokuments hoch. Vorname Vorname Vorname Vachname Geben Sie hier ihren Vornamen ein E-Mail-Adresse wiederholen * E-Mail-Adresse wiederholen * E-Mail-Adresse ein Geben Sie hier ihren Vordamen ein E-Mail-Adresse ein Geben Sie hier ihren Sie hier ihren Ort ein Karnen Sie hier nochmals Ihre E-Mail-Adresse ein Geben Sie hier ihren Drt ein Karnen Sie hier ihren Drt ein Adresse Cart * Piz Ort * Piz Ort * Carten Sie hier ihren Drt ein Karnen Sie hier ihren Drt ein Karnen Sie hier ihren Auterse ein Karnen Sie hier ihren Drt ein Karnen S                                                                                                    | Zahlungsreferenz: 000000<br>Name der Schülerin/des S<br>Schule:<br>Gerätetyp:<br>Eigenanteil: | 0000000001<br>Schülers:           |                              |                                                 |                                              |
| Grunddate AVB Bezahlung Befreiung   Befreiung vom Eigenanteil   Hier können Sie Ihren Antrag auf Befreiung vom Eigenanteil nach den Bestimmungen des Bundesgesetzes zur Finanzierung der Digitalisierung des Schulunterrichts (SchDigiG) gemäß !   Säds. 3 einreichen.   Bitte prüfen Sie vor Antragstellung, ob Sie eine der im Gesetz vorgegebenen Befreiungsmöglichkeiten erfüllen. Diese können Sie hier einsehen.   Bitte prüfen Sie vor Antragstellung, ob Sie eine der im Gesetz vorgegebenen Befreiungsmöglichkeiten erfüllen. Diese können Sie hier einsehen.   Bitte füllen Sie alle Felder korrekt aus und laden Sie alle Seiten des Nachweis-Dokuments hoch.   Vorname '   Nachname '   Vorname ein   E-Mail-Adresse '   E-Mail-Adresse in   Geben Sie hier Ihren Nachname ein   E-Mail-Adresse ein   Geben Sie hier Ihren Stellen Geburtsdatum ein   PLZ   Ort   PLZ   Ort   PLZ    Ort   Adresse '   Land '   Adresse in                                                                                                    | 0                                                                                             |                                   | 0                            |                                                 |                                              |
| Befreiung vom Eigenanteil   Hir können Sie Ihren Antrag auf Befreiung vom Eigenanteil nach den Bestimmungen des Bundesgesetzes zur Finanzierung der Digitalisierung des Schulunterrichts (SchDigiG) gemäß is Sab. 3 einreichen.   Bitte prüfen Sie vor Antragstellung, ob Sie eine der im Gesetz vorgegebenen Befreiungsmöglichkelten erfüllen. Diese können Sie hier einsehen.   Bitte füllen Sie alle Feider korrekt aus und laden Sie alle Seiten des Nachweis-Dokuments hock.   Vorname   Vorname   Vorname   Vorname   Radhragese *   E-Mail-Adresse *   E-Mail-Adresse ein   Geben Sie hier ihren Nachname ein   E-Mail-Adresse ein   Geben Sie hier ihren Rachname ein   E-Mail-Adresse ein   Geben Sie hier ihren Rachname ein   E-Mail-Adresse ein   Geben Sie hier ihren Rachname ein   E-Mail-Adresse ein   Geben Sie hier ihren Rachname ein   E-Mail-Adresse ein   Geben Sie hier ihren Rachname ein   Geben Sie hier ihren Rachname ein   E-Mail-Adresse ein   Geben Sie hier ihren Rachname ein   E-Mail-Adresse ein   Geben Sie hier ihren Rachname ein   PLZ   PLZ    Ort   PLZ    Ort   PLZ    Ort    Adresse *   Land *   Adresse *   Land auswählen   * Land auswählen                                                                                                    | Grunddaten                                                                                    |                                   | AVB                          | Bezahlung                                       | Befreiung                                    |
| Hier können Sie ihren Antrag auf Befreiung vom Eigenanteil nach den Bestimmungen des Bundesgesetzes zur Finanzierung der Digitalisierung des Schulunterrichts (SchDigiG) gemäß I s Abs. 3 einreichen.<br>Bitte prüfen Sie vor Antragstellung, ob Sie eine der im Gesetz vorgegebenen Befreiungsmöglichkeiten erfüllen. Diese können Sie hier einsehen.<br>Bitte füllen Sie alle Felder korrekt aus und laden Sie alle Seiten des Nachweis-Dokuments hoch.<br>Vorname Normame Geben Sie hier ihren Nachname Geben Sie hier ihren Nachname ein<br>E-Mail-Adresse Keiter ihren Vorname ein<br>E-Mail-Adresse des Sie hier ihren Nachname din<br>E-Mail-Adresse des Geben Sie hier ihren Nachname din<br>E-Mail-Adresse Geben Sie hier ihren Nachname din<br>E-Mail-Adresse Geben Sie hier ihren Nachname din<br>E-Mail-Adresse des Geben Sie hier incochmals ihre E-Mail-Adresse ein<br>Geben Sie hier ihren Schmalter E-Mail-Adresse ein<br>Beburtsdatum *<br>tt.mm,jjj Cort<br>PLZ Ort<br>PLZ Ort<br>Adresse 'Land auswählen ×<br>Adresse in<br>Geben Sie hier ihren PLZ ein<br>Geben Sie hier ihren Ort ein<br>Varses -<br>Adresse in<br>Geben Sie hier ihren Sie hier ihren Ort ein<br>Cort -<br>PLZ Ort<br>Adresse in<br>Geben Sie hier ihren Sie hier ihren Ort ein<br>Cort -<br>Adresse in<br>Geben Sie hier ihren Sie hier ihren Ort ein<br>Cort -<br>Cort -<br>Cor | Refreiung vom                                                                                 | Figenanteil                       |                              |                                                 |                                              |
| Bitte prüfen Sie vor Antragsteilung, ob Sie eine der im Gesetz vorgegebenen Befreiungsmöglichkeiten erfüllen. Diese können Sie hier einsehen.<br>Bitte füllen Sie alle Felder korrekt aus und laden Sie alle Seiten des Nachweis-Dokuments hoch.<br>Vorname Nachname Nachname in<br>Soben Sie hier ihren Vorname ein<br>Geben Sie hier ihren Nachname ein<br>E-Mail-Adresse viederholen *<br>E-Mail-Adresse viederholen *<br>E-Mail-Adresse in<br>Geben Sie hier ihren Such aus und in Adresse ein<br>Geben Sie hier ihre E-Mail-Adresse ein<br>Geben Sie hier ihre E-Mail-Adresse ein<br>Geben Sie hier ihre E-Mail-Adresse ein<br>Geben Sie hier ihre E-Mail-Adresse ein<br>Geben Sie hier ihre E-Mail-Adresse ein<br>Geben Sie hier ihre E-Mail-Adresse ein<br>Geben Sie hier ihre E-Mail-Adresse ein<br>Geben Sie hier ihre E-Mail-Adresse ein<br>Geben Sie hier ihre E-Mail-Adresse ein<br>Geben Sie hier ihre E-Mail-Adresse ein<br>Geben Sie hier ihre E-Mail-Adresse ein<br>Geben Sie hier ihre E-Mail-Adresse ein<br>Geben Sie hier ihre E-Mail-Adresse ein<br>Machname E-Mail-Adresse ein<br>Geben Sie hier ihre E-Mail-Adresse ein<br>Geben Sie hier ihre PLZ ein<br>Geben Sie hier ihren Ort ein<br>Maresse *<br>Adresse *<br>Geben Sie hier ihren Ort ein<br>Geben Sie hier ihren Ort ein<br>Geben Sie hier ihren Ort ein<br>Geben Sie hier ihren Ort ein<br>Geben Sie hier ihren Sch ihre Wohnadresse befindet                                                                                                    | Hier können Sie Ihren Antrag<br>5 Abs. 3 einreichen.                                          | auf Befreiung vom Eigenanteil n   | ach den Bestimmungen des Bur | idesgesetzes zur Finanzierung der Digitalisier  | rung des Schulunterrichts (SchDigiG) gemäß § |
| Bitte füllen Sie alle Felder korrekt aus und laden Sie alle Seiten des Nachweis-Dokuments hoch.     Vorname   Nochname *   Nachname   Seben Sie hier Ihren Vornamen ein   Seben Sie hier Ihren Nachnamen ein   E-Mail-Adresse   E-Mail-Adresse wiederholen *   E-Mail-Adresse ein   Seben Sie hier Ihren Schall-Adresse ein   Seben Sie hier Ihren Schall-Adresse ein   Seben Sie hier Ihren Schall-Adresse ein   Seben Sie hier Ihren Schall-Adresse ein   Seben Sie hier Ihren Schall-Adresse ein   Seben Sie hier Ihren Schall-Adresse ein   Seben Sie hier Ihren Schall-Adresse ein   Seben Sie hier Ihren Schall-Adresse ein   Seben Sie hier Ihren Schall-Adresse ein   Seben Sie hier Ihren Schall-Adresse ein   Seben Sie hier Ihren Schall-Adresse ein   PLZ   Ort   Seben Sie hier Ihren Ort ein   Adresse   Adresse   Seben Sie hier Ihren Ort ein                                                                                                    | Bitte prüfen Sie vor Antranste                                                                | llung, ob Sie eine der im Gesetz  | vorgegebenen Befreiungsmögli | rhkeiten erfüllen. Diese können Sie hier ein    | sehen.                                       |
| Vorname * Vorname * Vornam                                                                                                    | Ritte füllen Sie alle Felder kom                                                              | ald aus und laden Sie alle Seiter | n der Nachweis-Dokuments b   | ach                                             |                                              |
| Vorname     Nachname       Vorname     Nachname       Saben Sie hier Ihren Vornamen ein     Geben Sie hier Ihren Nachnamen ein       E-Mail-Adresse     E-Mail-Adresse wiederholen *       E-Mail-Adresse     E-Mail-Adresse wiederholen *       E-Mail-Adresse ein     E-Mail-Adresse       Geben Sie hier Ihre E-Mail-Adresse ein     Geben Sie hier nochmals Ihre E-Mail-Adresse ein       Geben Sie hier Ihre E-Mail-Adresse ein     Geben Sie hier nochmals Ihre E-Mail-Adresse ein       Geben Sie hier Ihre Geburtsdatum ein     Ort       PLZ     Ort       PLZ     Ort       Seben Sie hier Ihre PLZ ein     Geben Sie hier Ihren Ort ein       Adresse *     Land *       Adresse ein     Geben Sie hier Ihren Ort ein                                                                                                    | bitte fulleri sie alle Felder kom                                                             | ent aus unu lauen sie alle sener  | des Nachweis-Dokuments in    |                                                 |                                              |
| Vorame     Nachname       Seben Sie hier Ihren Voramen ein     Geben Sie hier Ihren Nachnamen ein       E-Mail-Adresse *     E-Mail-Adresse wiederholen *       E-Mail-Adresse ein     E-Mail-Adresse ein       Geben Sie hier Ihre E-Mail-Adresse ein     E-Mail-Adresse ein       Geben Sie hier Ihre E-Mail-Adresse ein     Geben Sie hier nochmals Ihre E-Mail-Adresse ein       Geben Sie hier Ihre E-Mail-Adresse ein     Geben Sie hier nochmals Ihre E-Mail-Adresse ein       Geben Sie hier Ihre Geburtsdatum ein     Ort *       PLZ     Ort *       Seben Sie hier Ihre PLZ ein     Geben Sie hier Ihren Ort ein       Adresse *     Land *       Adresse ein     C+Land auswählen ×                                                                                                    | Vorname *                                                                                     |                                   |                              | Nachname *                                      |                                              |
| seben Sie huir Inren Vornamen ein Geben Sie huir Inren Nachnamen ein   Schall-Adresse * E-Mail-Adresse wiederholen *   E-Mail-Adresse ein E-Mail-Adresse   Seben Sie huir Inren Varlaumen ein E-Mail-Adresse wiederholen *   E-Mail-Adresse ein E-Mail-Adresse   Seben Sie huir Inren Varlaumen ein E-Mail-Adresse ein   Seben Sie huir Inren Varlaumen ein E-Mail-Adresse   Seben Sie huir Inren Varlaumen ein Geben Sie huir Inren Nachnamen ein   Seben Sie huir Inren Varlaumen ein Geben Sie huir Inren Nachnamen ein   Seben Sie huir Inren Varlaumen ein Geben Sie huir Inren Varlaumen ein   PLZ Ort *   PLZ Ort *   Seben Sie huir Inre PLZ ein Geben Sie heir Ihren Ort ein   Adresse * Land *   Adresse *                                                                                                    | Vorname                                                                                       |                                   |                              | Nachname                                        |                                              |
| E-Mail-Adresse * E-Mail-Adresse wiederholen *   E-Mail-Adresse E-Mail-Adresse wiederholen *   E-Mail-Adresse E-Mail-Adresse   Seben Sie hier InnetMail Inne E-Mail-Adresse ein   Seben Sie hier InnetMail Inne E-Mail-Adresse ein   Seben Sie hier InnetMail Inne E-Mail-Adresse ein   Seben Sie hier InnetMail Inne E-Mail-Adresse ein   Seben Sie hier InnetMail Innet E-Mail-Adresse ein   Seben Sie hier InnetMail Innet E-Mail-Adresse ein   Seben Sie hier InnetMail Innet E-Mail-Adresse ein   Seben Sie hier InnetMail Innet E-Mail-Adresse ein   Seben Sie hier InnetMail Innet E-Mail-Adresse ein   Seben Sie hier InnetMail Innet E-Mail-Adresse ein   PLZ Ort *   Seben Sie hier Innet Drut ein   Adresse * Land *   Adresse *                                                                                                    | seben Sie hier Ihren Vornamen ei                                                              |                                   |                              | Geben Sie hier Ihren Nachnamen ein              |                                              |
| E-Mail-Adresse     E-Mail-Adresse       Seben Sie hier Inte E-Mail-Adresse ein     Geben Sie hier nochmals Inte E-Mail-Adresse ein       Seben Sie hier Int Geburtsdatum ein     Geben Sie hier nochmals Inte E-Mail-Adresse ein       Seben Sie hier Int Geburtsdatum ein     Ort *       PLZ     Ort *       Seben Sie hier Inter PLZ ein     Geben Sie hier Inter Ort ein       Adresse *     Land *       Adresse ein                                                                                                    | E-Mail-Adresse *                                                                              |                                   |                              | E-Mail-Adresse wiederholen *                    |                                              |
| Saben Sie hier Ihre E-Mail-Adresse ein<br>Geben Sie hier Ihre Geburtsdatum •<br>tt.mm,jjj  Geben Sie hier Ihre Geburtsdatum ein<br>PLZ Ort<br>Saben Sie hier Ihre PLZ ein Geben Sie hier Ihren Ort ein<br>Adresse * Land 4<br>Adresse * Land auswählen × Geben Sie hier ihre Mohadresse befindet                                                                                                    | E-Mail-Adresse                                                                                |                                   |                              | E-Mail-Adresse                                  |                                              |
| Geburtsdatum *         tt.mm.jjjj         Beben Sie hier Ihr Geburtsdatum ein         PLZ       Ort -         PLZ Ion       Ort -         Seben Sie hier Ihren DZ ein       Geben Sie hier Ihren Ott ein         Vafresse *       Land 4.         Adresse                                                                                                    | Seben Sie hier Ihre E-Mail-Adress                                                             | e ein                             |                              | Geben Sie hier nochmals Ihre E-Mail-Adresse ein |                                              |
| tt.mm.jjj Ceber Sie hier Ihre Geburtsdatum ein<br>PLZ Ort<br>Seben Sie hier Ihre PLZ ein Geben Sie hier Ihren Ort ein<br>Adresse * Land *                                                                                                    | Geburtsdatum *                                                                                |                                   |                              |                                                 |                                              |
| Seben Sie hier Ihr Geburtsdatum ein<br>PLZ Ort<br>Seben Sie hier Ihren Ort ein<br>Adresse * Land *                                                                                                    | tt.mm.jjjj 🖸                                                                                  |                                   |                              |                                                 |                                              |
| PLZ     Ort       PLZ     Ort       isben Sie hier Ihre PLZ ein     Geben Sie hier Ihren Ort ein       Adresse *     Land *       Adresse *     Land auswählen >       isben Sie hier Ihren Adresse ein     Geben Sie hier ihren Sie hier ihr                                                                                                    | Jeben Sie hier Ihr Geburtsdatum (                                                             | ein                               |                              |                                                 |                                              |
| PLZ Ort Seben Sie hier Ihre PLZ ein Geben Sie hier Ihren Ort ein Adresse * Land * Adresse ein Ceben Sie hier Ihren Ort ein *                                                                                                    | PLZ                                                                                           | Ort *                             |                              |                                                 |                                              |
| ieben Sie hier Ihre PLZ ein Geben Sie hier Ihren Ort ein  Adresse * Land *  Adresse * Land *  Adresse in Geben Sie hier ihre Adrasse ein Sie hier ihre Adrasse befindet                                                                                                    | PLZ                                                                                           | Ort                               |                              |                                                 |                                              |
| Adresse *     Land *       Adresse     Land auswählen ~       isen Sie hier ihre Adresse ain     Geben Sie hier ihres Land ein, in dem sich ihre Wohnadresse befindet                                                                                                    | ieben Sie hier Ihre PLZ ein                                                                   | Geben Sie hier Ih                 | ren Ort ein                  |                                                 |                                              |
| Adresse                                                                                                    | Adresse *                                                                                     |                                   |                              | Land *                                          |                                              |
| Seben Sie hier ihre Adresse ein<br>Geben Sie hier ihre Adresse ein                                                                                                    |                                                                                               |                                   |                              |                                                 |                                              |
|                                                                                                    | Adresse                                                                                       |                                   |                              | Land auswählen                                  | ~                                            |

Ilustracja 8: Dane osobowe w kroku "Zwolnienie z wkładu własnego"

Proszę wybrać powód zwolnienia dla składanego wniosku (ilustracja 9)
 i jako potwierdzenie, że powód zwolnienia ma zastosowanie, dołączyć jeden lub większą liczbę dokumentów urzędowych (decyzja/decyzje).

#### WAŻNE:

- Wszystkie strony dokumentu urzędowego (decyzji) muszą zostać dołączone. Do składanego wniosku można dołączyć jedynie kompletne decyzje potwierdzające otrzymanie jednego z wyżej wymienionych świadczeń (podstawy zwolnienia).
- Wnioski o zwolnienie można składać wyłącznie za pośrednictwem formularza online: <u>https://prs.digitaleslernen.gv.at</u>
- Już w momencie składania wniosku co najmniej jedna z przyczyn zwolnienia musi mieć zastosowanie!
- Oznacza to, że w dniu składania wniosku uzyskiwany dochód musi być minimalny lub muszą zaistnieć inne ustawowe podstawy do zwolnienia! Niezbędne jest dołączenie wszystkich stron decyzji, ponieważ, w przeciwnym razie, wniosek o zwolnienie nie będzie mógł zostać pozytywnie rozpatrzony!

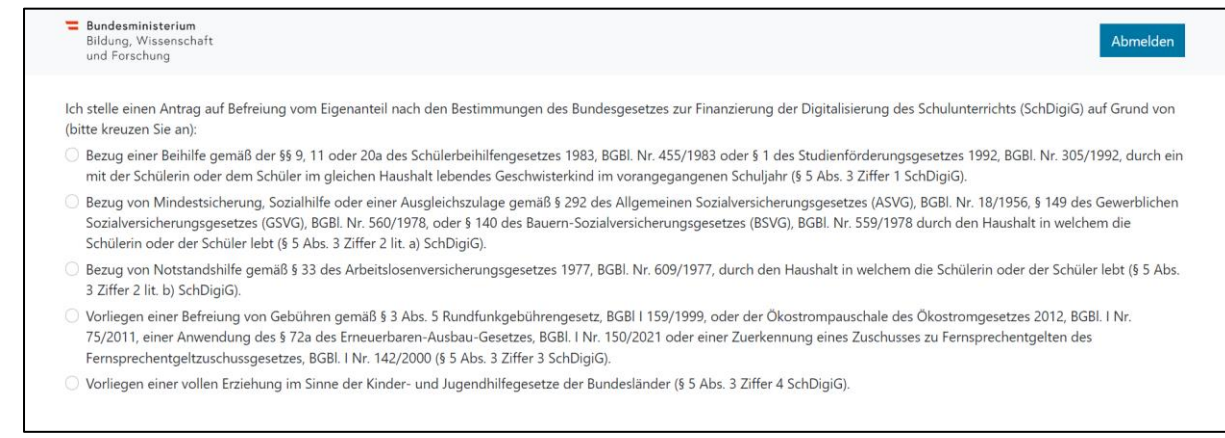

#### Ilustracja 9: Wykaz podstaw do zwolnienia.

 Proszę potwierdzić pola obowiązkowe oznaczone \* i kliknąć przycisk "Wyślij wniosek o zwolnienie" (ilustracja 10).

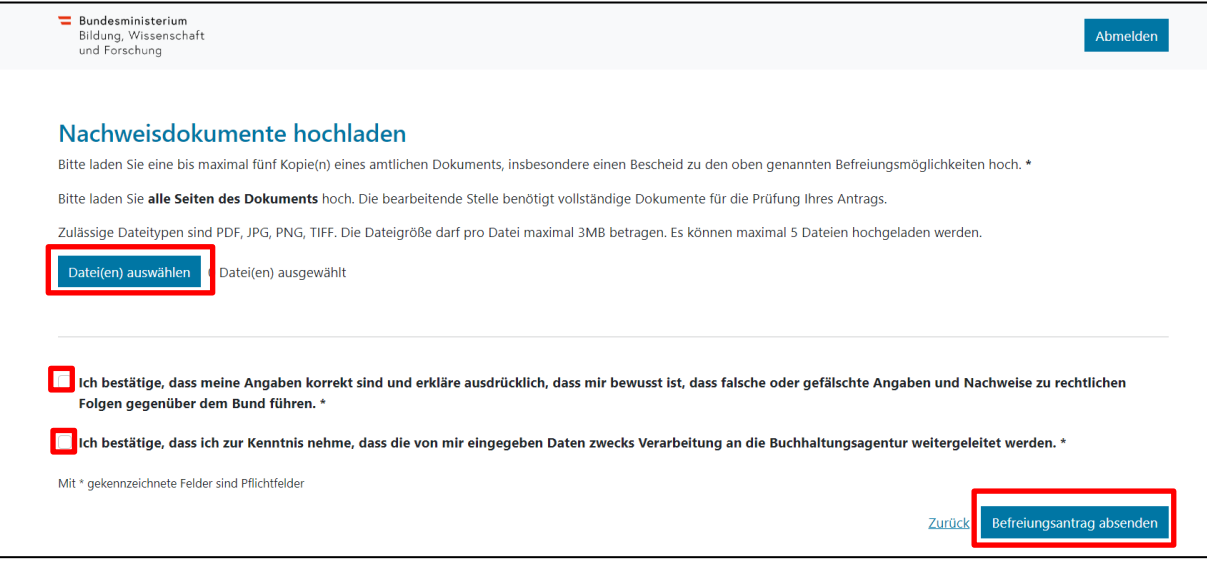

Ilustracja 10: Dołączanie dokumentów potwierdzających i zaznaczanie pól obowiązkowych.

 Natychmiast po pomyślnym złożeniu wniosku o zwolnienie, otrzymają Państwo potwierdzenie na podany adres e-mail. Dodatkowo zostanie wyświetlona nowa strona z informacją "Otrzymaliśmy Państwa wniosek" (ilustracja 11).

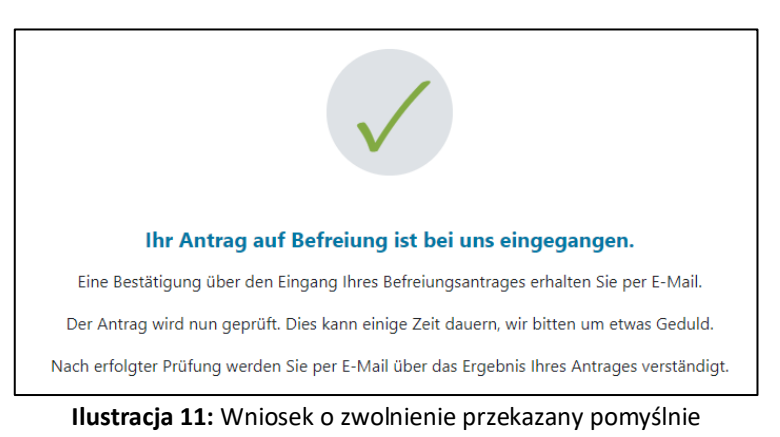

 Jeśli zapomnieli Państwo dołączyć wszystkie strony dokumentu urzędowego lub chcieliby Państwo złożyć dodatkowe dokumenty, jest to możliwe. Wystarczy ponownie otworzyć formularz (patrz rozdział 2.5) i dodać dokumenty w zakładce "Złóż dokumenty potwierdzające" (ilustracja 12). Przesłanie dodatkowych dokumentów jest możliwe, pod warunkiem że Federalne biuro rachunkowe (BHAG) nie przesłało jeszcze na podany przez Państwa adres e-mail lub adres pocztowy żadnej informacji o przyjęciu, odrzuceniu lub uzupełnieniu Państwa wniosku.

| 0                                                                                                    | 0                                                                                                    | 3                                                                                                    |                                                                                     |
|----------------------------------------------------------------------------------------------------|----------------------------------------------------------------------------------------------------|----------------------------------------------------------------------------------------------------|-------------------------------------------------------------------------------------|
| Grunddaten                                                                                                    | AVB                                                                                                    | Bezahlung                                                                                               | Befreiung                                                                           |
| Befreiung vom Eigena                                                                                                    | nteil                                                                                                    |                                                                                                    |                                                                                     |
| Ihr Antrag auf Befreiung ist bei uns eingegan                                                                                                    | gen. Die Prüfung kann einige Tage dauern, v                                                                                           | wir bitten um etwas Geduld.                                                                             |                                                                                     |
| Die Prüfung der eingereichten Unterlagen wir<br>mündlich) oder Urgenzen beeinflusst werden                                                                 | rd dabei von der <u>Buchhaltungsagentur des i</u>                                                                                     | Bundes durchgeführt und kann nicht durch Bekanr                                                         | ntgabe anderweitiger Erklärungen (z.B.                                              |
| Nach erfolgter Prüfung werden Sie per E-Mai                                                                                                    | l über das Ergebnis Ihres Antrages verständ                                                                                           | igt.                                                                                                    |                                                                                     |
| Sollten Sie den Eigenanteil bereits bezahlt hal<br>Support des OeAD ( <u>digitaleslernen@oead.at</u> )                                                     | ben, können Sie nach positiver Erledigung I                                                                                           | hres Befreiungsantrags um Rückerstattung ersuche                                                        | en. Wenden Sie sich bitte dafür an den                                              |
|                                                                                                    |                                                                                                    |                                                                                                    |                                                                                     |
|                                                                                                    |                                                                                                    |                                                                                                    |                                                                                     |
| Nachweisdokumente nac                                                                                                    | hreichen                                                                                                    |                                                                                                    |                                                                                     |
| Ich stelle einen Antrag auf Befreiung vom Eig<br>(bitte kreuzen Sie an):                                                                                   | enanteil nach den Bestimmungen des Bund                                                                                               | lesgesetzes zur Finanzierung der Digitalisierung de                                                     | s Schulunterrichts (SchDigiG) auf Grund von                                         |
| <ul> <li>Bezug einer Beihilfe gem</li></ul>                                                                                                    | der 20a des Schülerbeihilfengesetzes 1983,<br>sichen Haushalt lebendes Geschwisterkind i                                              | BGBI. Nr. 455/1983 oder § 1 des Studienförderung:<br>m vorangegangenen Schuljahr (§ 5 Abs. 3 Ziffer 1 § | sgesetzes 1992, BGBI. Nr. 305/1992, durch ein<br>SchDigiG).                         |
| <ul> <li>Bezug von Mindestsicherung, Sozialhilfe o<br/>Sozialversicherungsgesetzes (GSVG), BGBI<br/>Schülerin oder der Schüler lebt (§ 5 Abs. 3</li> </ul> | oder einer Ausgleichszulage gemäß § 292 de<br>. Nr. 560/1978, oder § 140 des Bauern-Sozie<br>Ziffer 2 lit. a) SchDigiG).              | es Allgemeinen Sozialversicherungsgesetzes (ASVG<br>alversicherungsgesetzes (BSVG), BGBI. Nr. 559/1978  | ), BGBI. Nr. 18/1956, § 149 des Gewerblichen<br>8 durch den Haushalt in welchem die |
| <ul> <li>Bezug von Notstandshilfe gemäß § 33 des<br/>3 Ziffer 2 lit. b) SchDigiG).</li> </ul>                                                              | Arbeitslosenversicherungsgesetzes 1977, E                                                                                             | GBI. Nr. 609/1977, durch den Haushalt in welchem                                                        | die Schülerin oder der Schüler lebt (§ 5 Abs.                                       |
| <ul> <li>Vorliegen einer Befreiung von Gebühren g<br/>75/2011, einer Anwendung des § 72a des<br/>Fernsprechentgeltzuschussgesetzes, BGBI.</li> </ul>       | gemäß § 3 Abs. 5 Rundfunkgebührengesetz,<br>Erneuerbaren-Ausbau-Gesetzes, BGBI. I Nr.<br>I Nr. 142/2000 (§ 5 Abs. 3 Ziffer 3 SchDigiG | BGBI I 159/1999, oder der Ökostrompauschale de<br>150/2021 oder einer Zuerkennung eines Zuschuss<br>i). | s Ökostromgesetzes 2012, BGBI. I Nr.<br>es zu Fernsprechentgelten des               |
| O Vorliegen einer vollen Erziehung im Sinne                                                                                                    | der Kinder- und Jugendhilfegesetze der Bu                                                                                             | ndesländer (§ 5 Abs. 3 Ziffer 4 SchDigiG).                                                              |                                                                                     |
| Nachweisdokumente bochlad                                                                                                    | en                                                                                                    |                                                                                                    |                                                                                     |
| Bitte laden Sie eine bis maximal fünf Kopie(n)                                                                                                    | eines amtlichen Dokuments, insbesondere                                                                                               | einen Bescheid zu den oben genannten Befreiung                                                          | smöglichkeiten hoch. *                                                              |
| Bitte laden Sie alle Seiten des Dokuments h                                                                                                    | och. Die bearbeitende Stelle benötigt vollst                                                                                          | ändige Dokumente für die Prüfung Ihres Antrags.                                                         |                                                                                     |
| Zulässige Dateitygen sind PDF JPG PNG TIFF                                                                                                    | E. Die Dateigröße darf pro Datei maximal 30                                                                                           | /B betragen. Es können maximal 5 Dateien hochge                                                         | aladen werden.                                                                      |
| Datei(en) auswählen 0 Datei(en) ausgewä                                                                                                    | hlt                                                                                                    | no occuegen es konnen maxima s'ouccer noenge                                                            |                                                                                     |
|                                                                                                    |                                                                                                    |                                                                                                    |                                                                                     |
|                                                                                                    |                                                                                                    |                                                                                                    |                                                                                     |
| Ich bestätige, dass meine Angaben korr<br>Folgen gegenüber dem Bund führen. *                                                                              | rekt sind und erkläre ausdrücklich, dass n                                                                                            | nir bewusst ist, dass falsche oder gefälschte Ang                                                       | gaben und Nachweise zu rechtlichen                                                  |
| <ul> <li>Ich bestätige, dass ich zur Kenntnis neh<br/>Forschung, an die Buchhaltungsagentu</li> </ul>                                                      | me, dass die von mir eingegebenen Date<br>r des Bundes und an den OeAD - Agentu                                                       | en zwecks Verarbeitung an das Bundesministeri<br>r für Bildung und Internationalisierung weiterg        | um für Bildung, Wissenschaft und<br>eleitet werden. *                               |
| Mit * gekennzeichnete Felder sind Pflichtfelder                                                                                                    |                                                                                                    |                                                                                                    |                                                                                     |
|                                                                                                    |                                                                                                    |                                                                                                    | Zurück Befreiungsantrag absenden                                                    |
|                                                                                                    |                                                                                                    |                                                                                                    |                                                                                     |

Ilustracja 12: Składanie dokumentów potwierdzających

- Na podany adres e-mail lub adres pocztowy Federalne biuro rachunkowe (BHAG) przekaże Państwu informację o przyjęciu lub odrzuceniu wniosku, lub o wymaganym uzupełnieniu wniosku.
- W przypadku konieczności uzupełnienia wniosku, wymagane dokumenty należy dodać w zakładce "Składanie dokumentów potwierdzających" (ilustracja 11). Odpowiednia informacja o statusie wniosku pojawi się w formularzu online w kroku "Zwolnienie".

## 2.5. Ponowne otwieranie formularza

Jeśli byli już Państwo wcześniej zalogowani, a chcą w późniejszym terminie ponownie otworzyć formularz, w celu weryfikacji należy wprowadzić datę urodzenia (opiekuna prawnego), która została wcześniej podana w trakcie potwierdzania OWU (ilustracja 13).

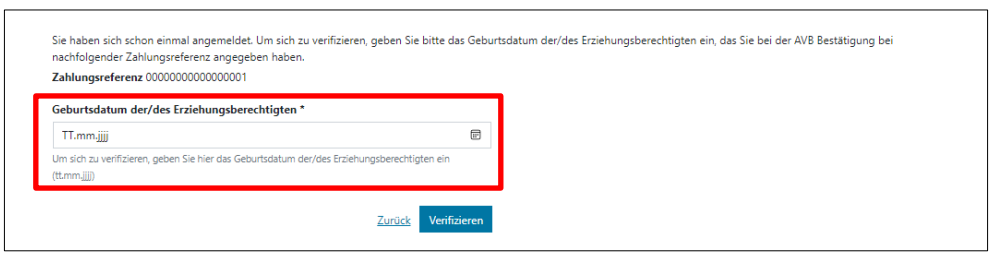

Ilustracja 13: Wprowadzanie daty urodzenia w celu weryfikacji.

## 3. Dostarczenie i przekazanie urządzeń do szkoły, rozpoczęcie okresu gwarancji

Urządzenia zostaną dostarczone do Państwa szkoły. Z chwilą przekazania urządzeń szkole przez dostawcę rozpoczyna się **czteroletni okres gwarancji** urządzeń. Otrzymają Państwo **dokument przekazania** zawierający informacje o urządzeniu, numer seryjny i numer referencyjny do celów płatniczych. Te dane (numer seryjny, numer referencyjny do celów płatniczych) będą potrzebne do realizacji późniejszych formalności, np. w przypadku roszczeń gwarancyjnych. Numer seryjny urządzenia zapewnia jednoznaczne przypisanie urządzenia do dziecka, co jest również dokumentowane przez szkołę. Dlatego dokument przekazania należy przechowywać w bezpiecznym miejscu i w razie potrzeby mieć w gotowości jeszcze lata po jego wydaniu, aby móc ubiegać się o roszczenia gwarancyjne.

## 4. Przekazanie urządzeń uczniom i opcjonalne zawarcie ubezpieczenia

Jeżeli OWU zostały przez Państwa potwierdzone, Państwa dziecko otrzyma urządzenie ze szkoły!

## Opiekunowie prawni nie muszą informować szkoły, czy już zapłacili za urządzenia, czy złożyli wniosek o zwolnienie!

Przekazanie urządzeń odbywa się zazwyczaj w klasie. Po dokonaniu płatności lub zwolnienia dziecko otrzymuje również prawo własności do urządzenia w momencie jego przekazania. Urządzenie pozostaje własnością uczniów nawet po ukończeniu lub zmianie szkoły.

Jest to własność ograniczona pod względem przeznaczenia: urządzenie jest przeznaczone do dalszego wykorzystania jako narzędzie pracy w ramach zajęć szkolnych. Wraz z prawem własności na uczniów i ich opiekunów przechodzi również odpowiedzialność za urządzenie – musi być ono gotowe do użycia na lekcji. Jeśli urządzenie ulegnie awarii, opiekunowie prawni są zobowiązani do zgłoszenia roszczenia gwarancyjnego lub zlecenia naprawy. Wykupienie ubezpieczenia jest zalecane i również znajduje się w zakresie odpowiedzialności opiekunów prawnych.

→ <u>digitaleslernen.oead.at/garantie\_versicherung</u>

## 5. Korzystanie z urządzeń na lekcjach i w domu

Wykorzystanie urządzenia umożliwia prowadzenie lekcji w nowoczesny sposób, ułatwiający spersonalizowaną naukę, uwzględniający współczesny świat dziecka i dający wiele możliwości projektowania lekcji. Dziecko może korzystać z urządzenia również w domu. Zachęcamy do zapoznania się z mnóstwem wskazówek na stronie dotyczącej bezpiecznego korzystania z internetu saferinternet.at!

→ <u>digitaleslernen.oead.at/tipps</u>